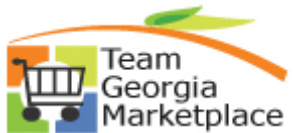

## <sup>rketplace</sup> Strategic Sourcing Copy From Delimited (Excel) file Quick Reference Guide

Use this check list to copy an excel spreadsheet into a sourcing event. For more in depth detail refer to your training documentation.

| Step | Description                   | Comments                                                             |
|------|-------------------------------|----------------------------------------------------------------------|
| 1.   | Create an excel file for your | You <b>must</b> use the format defined in your training guide.       |
|      | sourcing line items.          |                                                                      |
| 2.   | Save the file as a tab        | From the file Save As Type, select the .txt that is tab delimited.   |
|      | delimited file                |                                                                      |
| 3.   | In your sourcing event, use   | Select Delimited File                                                |
|      | the Copy From box             |                                                                      |
| 4.   | Click on Go                   |                                                                      |
| 5.   | Select Criteria               | Defaults to Append, you can change to override. Use Override         |
|      |                               | when you have line items already entered that you want to replace    |
| 6.   | Click Select File             |                                                                      |
| 7.   | Click Browse                  | Select the .txt file that you created                                |
| 8.   | Click Open                    |                                                                      |
| 9.   | Click Upload                  |                                                                      |
| 10.  | Under Copy Criteria check     |                                                                      |
|      | the appropriate boxes         |                                                                      |
| 11.  | File Includes Header Row      | Check if your excel spreadsheet has a header row                     |
| 12.  | Delimiter Type                | Select Tab                                                           |
| 13.  | Consolidate Identical Items   | Select if you want eliminate duplicate rows, the quantities will be  |
|      |                               | combined                                                             |
| 14.  | Error Handling Options        | Defaults to Ignore Errors – you can select Cancel Import or Exclude  |
|      |                               | Errors                                                               |
| 15.  | Display Import Error Message  | Check this box, When errors are encountered, they will be displayed. |
|      |                               | You can then research and correct the errors.                        |
| 16.  | Default Criteria              |                                                                      |
| 17.  | UOM                           | Use if your spreadsheet does not have the UOM indicated              |
| 18.  | Category                      | Use if your spreadsheet does not have the Category                   |
| 19.  | Quantity                      | Use if your spreadsheet does not have the Quantity                   |
| 20.  | Click Ok                      | Validate that your lines are now populated on the Event.             |
| 21.  | Complete the Event            | Use the Quick Reference Guide for Entering an event                  |
| 22.  |                               |                                                                      |
| 23.  |                               |                                                                      |
| 24.  |                               |                                                                      |
| 25.  |                               |                                                                      |
| 26.  |                               |                                                                      |
| 27.  |                               |                                                                      |
| 28.  |                               |                                                                      |
| 29.  |                               |                                                                      |
| 30.  |                               |                                                                      |

P:\My Documents\Training Coordinator\IKON\TGMP\StratSouc\new QRGs 8\_09\SS Copy From Delimited (Excel) File Quick Reference.doc